Requisitos mínimos:

Conhecimentos básicos de informática.

#### 1. Configuração do código de Barras.

Um dos muitos recursos do programa LimerSoft SisVendas é, a utilização do Leitor do código de barras, impressão de etiquetas, carnê, boleto entre outros. Para isso, será necessário realizar a configuração do código de barras.

Leitor de Código de Barras: Em relação ao código de barras, será necessário verificar quais são os equipamentos compatíveis com o sistema operacional Windows, pois, é o sistema operacional que faz o controle entre o hardware e o software. Quando o usuário mira o leitor em um código de barras, o mesmo deverá enviar ao Windows o número do código de barras + a tecla enter.

Primeiro, entre em Meu Computador, Diretório C: > Arquivos de programas > Pasta LimerSoft SisVendas > Pasta CodBarras. Se o programa esta instalado em outro local, verifique a pasta CodBarras. Nas versões 64 bits do Microsoft Windows, a pasta Arquivos de programas poderá estar acompanhada de uma descrição adicional "x86".

Selecione todas as fontes > clique com o botão direito do mouse ou touch-pad > Instalar. Caso não apareça essa opção, poderá ser que o programa, já possui as fontes instaladas. Caso o procedimento não funcione, copie as fontes da pasta CodBarras e cole dentro do local C:\Windows\Fonts.

| 🔊 30F9   |          | Visualizar                                     |  |
|----------|----------|------------------------------------------------|--|
| CIA_C39C |          | Imprimir                                       |  |
| CODBAR01 |          | Crise Associates DDE - Bitman som - DDECorotes |  |
| CODBAR02 |          | Criar Arquivos PDF e bitmap com o PDFCreator   |  |
| CODBAR03 | <u> </u> | Instalar                                       |  |
| CODBAR04 |          | 7-Zip                                          |  |

No programa LimerSoft SisVendas, entre no Menu Manutenção > Configurar o sistema > Configuração Avançada > aba Etiquetas e Código de Barras.

| Configuração avançada                                                                                                    |                                                                                                    |                                                                 | Fon                                                                                                    | ite                                                                                                    |                                                          |    |
|----------------------------------------------------------------------------------------------------|----------------------------------------------------------------------------------------------------|-----------------------------------------------------------------|----------------------------------------------------------------------------------------------------|----------------------------------------------------------------------------------------------------|----------------------------------------------------------|----|
| Configurações avan<br>Li<br>Geral Eliquetas e código de barras Camês Nota fisca                                                                                                    | Cadas do<br>merSoft SisVe                                                                                                    | Fonte:<br>MS Sans Se<br>Brusk Script                            | Estilo da fonte:<br>ff Regular<br>%77 A Regular                                                                                                    | Tamanho:                                                                                                    | OK<br>Cancelar                                           |    |
| Fonte padrão para impressão do código de barras:<br>C39HiP36DITt<br>Dimensões da etiqueta:<br>Altura Comprimento Espaçamento vertical<br>16,9 mm 44,7 mm 2 mm<br>Margens do papel:<br>Esquerda Direita Superior Inferior<br>15 mm 10 mm 7 mm 10 mm<br>Etiquetas por linha (colunas)<br>4                                                      | Tamanho<br>[26]<br>Alterar<br>Se a configuração da fonte<br>estiver correta, será exibido<br>abaixo uma amostra de um<br>código de barras. Caso contrário,<br>nenensa a nutava SisVendas | É                                                               | Cólíquo<br>Negrito<br>Oblíquo e n<br>Exemplo<br>Soript:<br>Ocidental                                                                                                    | AaBbYyZz                                                                                                    |                                                          | ar |
| Altura Comprimento <u>Clique aqui e veia como</u><br>237 mm 210 mm <u>corretamente</u>                                                                                                    |                                                                                                    | [ Salar                                                         | a siucto das dimensãos das oti                                                                                                    | e s.                                                                                                    | alvar e testar                                           |    |
| Sobre o ajuste das dimensões das etiquetas<br>Mulas vezes a impressão de etiquetas pode não aconte<br>configurações ou limitações da própria impressora. Proc.<br>e dimensões, digite-as nesta tela. Se mesmo assim você<br>alterar (diminuir ou aumentar) um pouco as dimensões do<br>não coincidam com as informações do fabicante, aité qu | Salvar e testar<br>cer como desejado, devido às<br>re pelas informações da etiqueta<br>ainda tiver problemas, tente<br>papel e etiqueta mesmo que<br>e a impressão ocorra                | Muitas<br>configu<br>e dimer<br>alterar (<br>não coi<br>correta | o gusca cas universidad entitadas pode<br>ações ou limitações da própria impres<br>sões, digita-as nesta tela. Se mesmo o<br>liminuir ou aurenta) um pouco as din<br>ncidam com as informações do fabrica<br>nente. | não acontecer como desejado,<br>sora. Procure pelas informaçõe<br>assim você ainda tiver problema<br>nensões do papel e etiqueta mu<br>ante, até que a impressão ocorr | devido às<br>s da etiqueta<br>is, tente<br>esmo que<br>a |    |
| corretamente                                                                                                    |                                                                                                    |                                                                 |                                                                                                    | OK                                                                                                    | Concelor                                                 |    |

Na configuração de Etiquetas e código de barras, clique em alterar para inserir uma fonte. Em dimensão insira 297x210, pois o programa imprime em formato de Folha A4 tipo Pimaco Selecione as fontes com código de barras, estilo de fonte, tamanho e clique em ok para confirmar as alterações.

Observações: Para que o leitor de códigos de barras funcione corretamente, no cadastro de produtos, os campos referência e código de barras devem ter a mesmo conteúdo. Alguns leitores de códigos de barras exigem um asterisco no início e no final do código, veja o exemplo abaixo:

| Referência   | Código de barras |
|--------------|------------------|
| 00105PDFKL01 | *00105PDFKL01*   |

Caso o procedimento não funcione corretamente, por favor, verifique com o fabricante, se o seu leitor de código de barras trabalha com diferentes tipos de fonte ou se existe uma fonte específica para ele.

### 2. Configuração de etiquetas.

Abaixo constam as configurações das etiquetas:

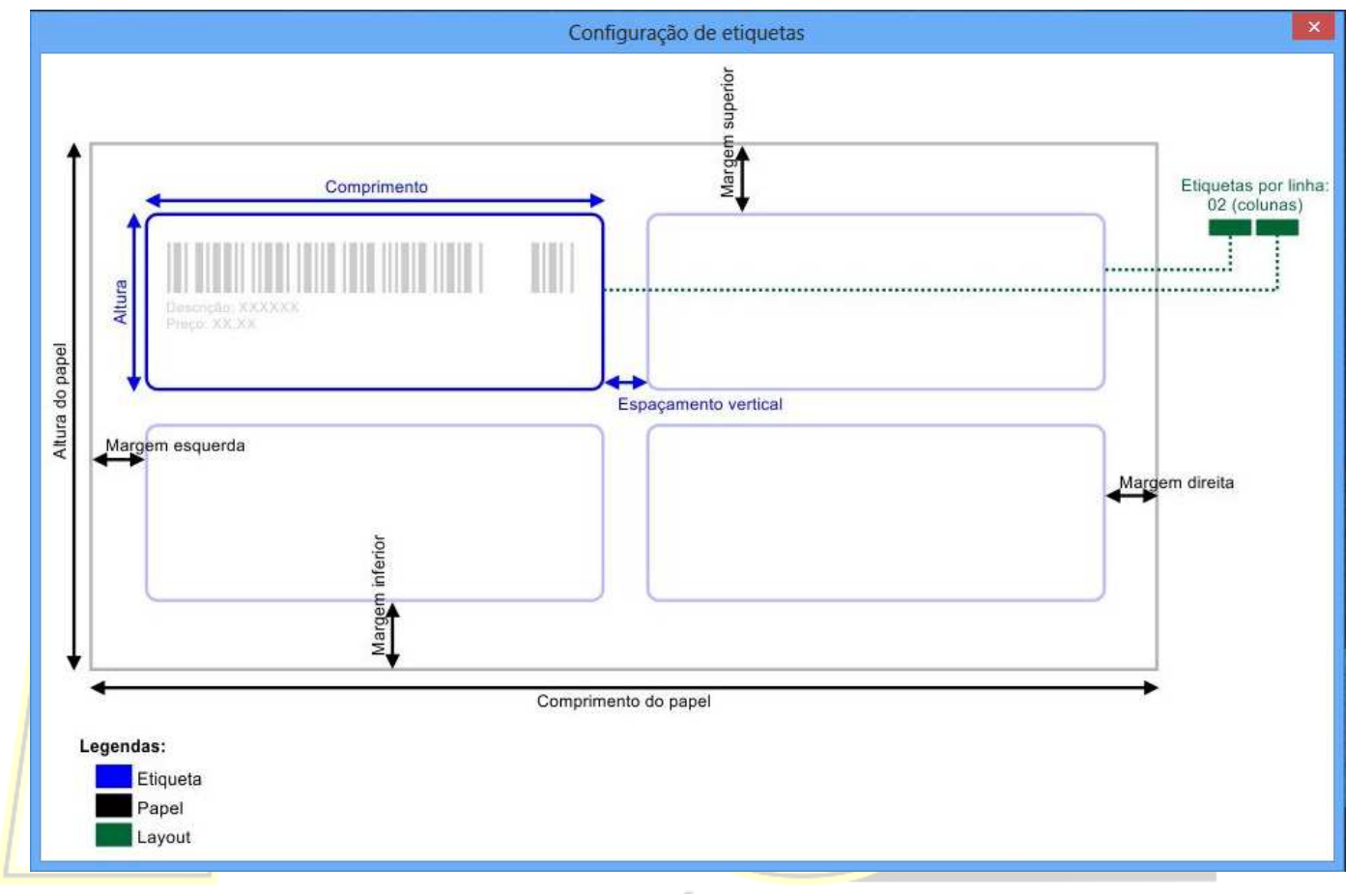

# É muito mais Software!

#### 3. Impressão de etiquetas.

Depois de configuradas as dimensões das etiquetas, acesse o Menu Utilitários > Impressão de código de barras (produtos).

| Impressão de etiquetas                                                           |  |  |  |  |  |
|----------------------------------------------------------------------------------|--|--|--|--|--|
| Impressão de<br>Etiquetas                                                        |  |  |  |  |  |
| Selecione o produto (somente para impressão de uma etiqueta):                    |  |  |  |  |  |
| Brinco Black Light Silver                                                        |  |  |  |  |  |
| Dados de impressão<br>✓ Imprimir preço de venda Varejo ✓<br>✓ Imprimir descrição |  |  |  |  |  |
| Configurar Imprimir todos produtos ativos VImprimir selecionada                  |  |  |  |  |  |

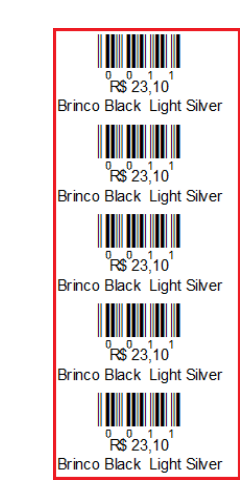

Se o usuário deseja somente a impressão de um produto, selecione o mesmo, ative os dados de impressão (Imprimir preço de venda, imprimir descrição), imprimir selecionada, insira a quantidade desejada e pressione ok.

Visualização da impressão.

### Etiquetas e configuração do código de Barras

| Impressão de etiquetas                                                                                                    |  |  |  |  |
|----------------------------------------------------------------------------------------------------|--|--|--|--|
| Impressão de<br>Etiquetas                                                                                                    |  |  |  |  |
| Selecione o produto (somente para impressão de uma etiqueta):<br>Brinco Black Light Silver                                                      |  |  |  |  |
| Dados de impressão<br>☑Imprimir preço de venda Varejo ✓                                                                                         |  |  |  |  |
| Imprimir descrição Imprimir quantidade de estoque atual   Configurar Imprimir todos produtos ativos   Configurar Imprimir todos produtos ativos |  |  |  |  |
|                                                                                                    |  |  |  |  |

| Brinco Black Light Silver                                             | Brinco Green Dark Silver |
|-----------------------------------------------------------------------|--------------------------|
| <sup>0</sup> Fs <sup>0</sup> 23, <sup>1</sup> 0 <sup>1</sup>          | °R\$ 9,90 <sup>4</sup>   |
| Brinco Black Light Silver                                             | Brinco Green Dark Silver |
| <sup>0</sup> <b>F\$</b> <sup>0</sup> 23, <sup>1</sup> 10 <sup>1</sup> | °R\$°9,90 <sup>4</sup>   |
| Brinco Black Light Silver                                             | Brinco Green Dark Silver |
| <sup>0</sup> R\$ <sup>0</sup> 23, <sup>1</sup> 10 <sup>1</sup>        | °R\$9,90 <sup>4</sup>    |
| Brinco Black Light Silver                                             | Brinco Green Dark Silver |
| <sup>0</sup> R\$ 23.10 <sup>1</sup>                                   | R\$ 13.20                |
| Brinco Black Light Silver                                             | BrincoPink Light Silver  |

Se o usuário deseja somente a impressão de vários produtos, ative os dados de impressão (Imprimir preço de venda, imprimir descrição), imprimir todos produtos ativos, insira a quantidade desejada e pressione ok.

Visualização da impressão.

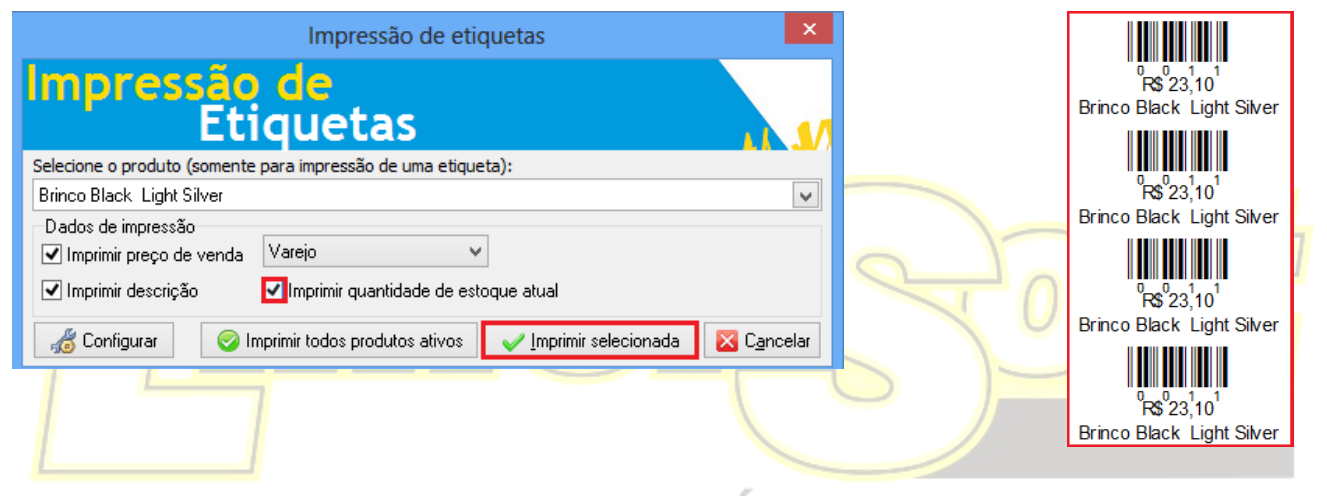

# É muito mais Software!